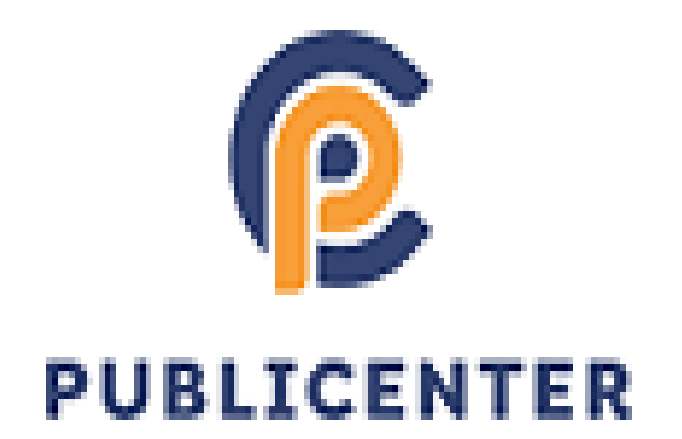

# Servicos Online - Orientações

**Publicenter** 

02 de Março de 2020

# SIAT ONLINE - CONSIDERAÇÕES GERAIS

# **Benefícios Pessoas Físicas.**

Através do Portal de Serviços Online é possível consultar e imprimir guias de IPTU e de outras taxas, Validar Certidões, Validar Notas Fiscais de Serviços Prestados entre outros disponibilizados pelo município

# Benefícios Pessoas Jurídicas.

É Possível aos Contribuintes Pessoa Jurídica, consultar e emitir segunda via dos débitos e de IPTU, Emissão guias de Tributos Diversos, Validar Certidões, Validar Nota Fiscal de Serviços Prestados por terceiros, fazer Downloads do RPS e suas atualizações e através do Acesso Restrito, poderá Consultar e Emitir débitos de ISSQN, ALVARÁ e TAXAS, verificar a Situação Fiscal da Empresa, Emitir Certidão Negativa de Débitos, Emitir Nota Fiscal de Serviços Prestados, Cancelar Notas de Prestação de Serviços, Consultar as Notas Prestadas Emitidas, Gerar Guia de ISSQN, Consultar as Notas através da Relação de Conta Corrente e do Livro de Registro de Notas, Importar e Transmitir Recibos de Prestação e verificar as Notas Fiscais Recebidas por Prestadores de Serviços.

Acesse a página da prefeitura do seu município e procure pelo link da Nfse ou de serviços online.

#### Tela Inicial - Público

Na tela inicial traz em Notícias os avisos cadastrados pela Prefeitura.

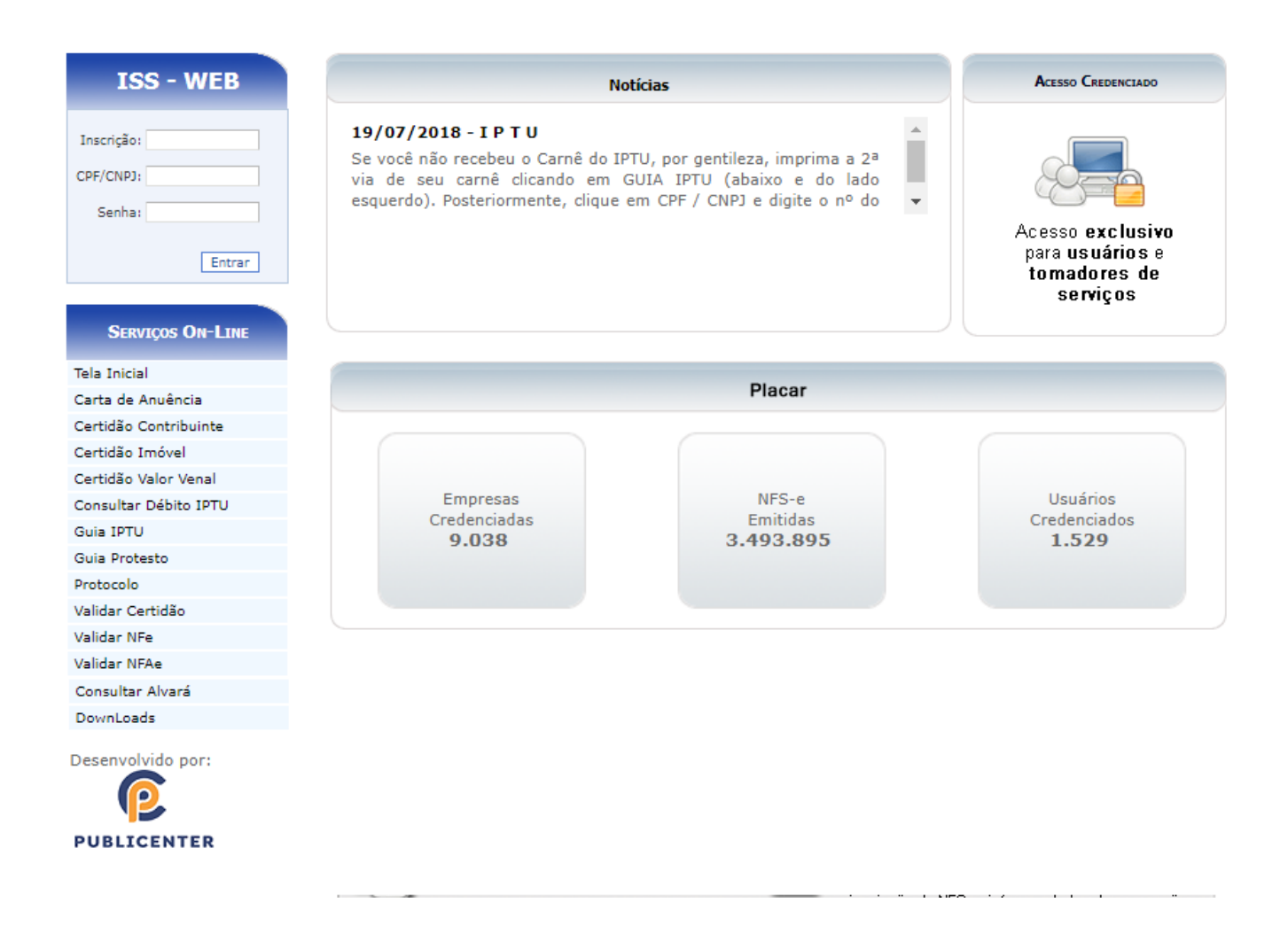

#### Acesso Restrito – ISS WEB.

Espaço para acesso à área restrita a prestadores e tomadores de serviço, para emissão de notas e declaração de serviços Tomados, Cartórios e Instituições financeiras. Para acessar é necessário a senha eletrônica fornecida pelo Município. Procure no Manual de Prestadores e Tomadores de Serviços para mais detalhes.

| ISS - WEB                                   | Notícias                                                                                                    | ACESSO CREDENCIADO                                  |
|---------------------------------------------|----------------------------------------------------------------------------------------------------|-----------------------------------------------------|
| Inscrição:<br>CPF/CNPJ:<br>Senha:<br>Entrar | 19/07/2018 - I P T U<br>Se você não recebeu o Carnê do IPTU, por gentileza, imprima a 2ª<br>via de seu carnê clicando em GUIA IPTU (abaixo e do lado<br>esquerdo). Posteriormente, clique em CPF / CNPJ e digite o nº do<br>▼ | Acesso exclusivo<br>para usuários e<br>tomadores de |
| Serviços On-Line                            |                                                                                                    | serviços                                            |

#### Acesso Credenciado

Disponível para cadastramento de usuários a serem credenciados futuramente pelas empresas a acessar áreas restritas. Os funcionários de empresas que utilizarão uma senha própria devem se cadastrar e posteriormente solicitar ao detentor da senha principal que sejam incluídos no cadastro de usuários com o perfil estabelecido, mais detalhes sobre, verificar no Manual de Prestadores e Tomadores de serviço.

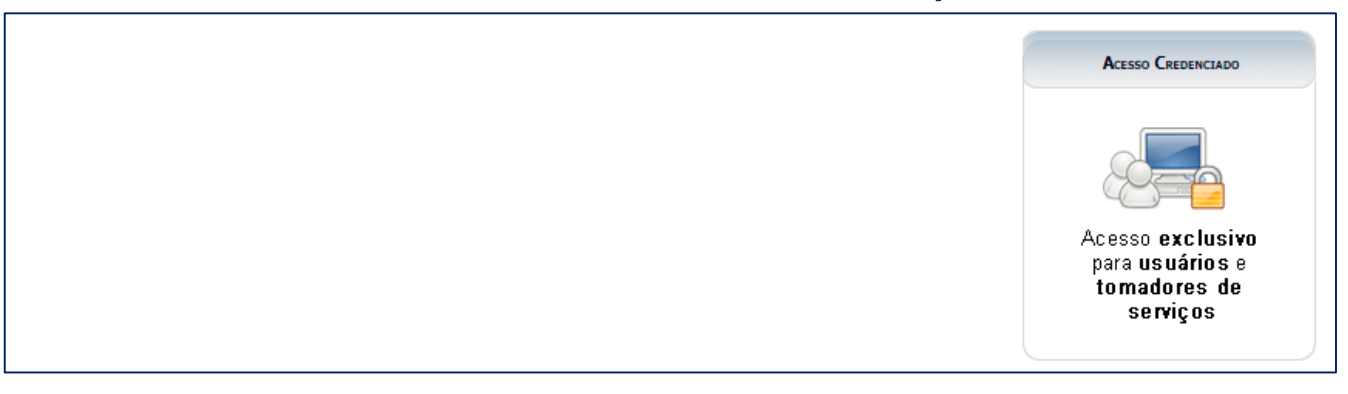

#### Carta de Anuência

Menu disponibilizado para emissão de Carta de Anuência. Após quitação de débitos protestados o documento será disponibilizado para emissão.

|                  | Carta de Anuên    | cia  |
|------------------|-------------------|------|
|                  | CPF/CNPJ:         |      |
|                  | Número Protesto:  |      |
|                  | Ano Protesto:     |      |
|                  | Número Título:    |      |
|                  | Código Segurança: | 0728 |
| SERVIÇOS ON-LINE | Consultar         |      |
|                  |                   |      |

#### Certidão de Contribuinte

Para emissão da certidão Negativa de débitos do contribuinte(CPF/CNPJ) junto à Prefeitura. A certidão Negativa será disponibilizada caso o contribuinte não tenha débito em aberto e vencido.

|                       | Certidão Co                    | ontribuinte |
|-----------------------|--------------------------------|-------------|
| Serviços On-Line      | CPF/CNPJ:<br>Código Segurança: | 5987        |
| Certidão Contribuinte | Con                            | isultar     |

# Certidão Imóvel

Opção para emissão da certidão Negativa de débitos do Imóvel(Inscrição do Imóvel) junto à Prefeitura. A certidão Negativa será disponibilizada caso o Imóvel não tenha débito em aberto/vencido. Consulte pelo número da inscrição ou pelo documento do proprietário.

|                  | Certid                                                            | ão Inscrição     |
|------------------|-------------------------------------------------------------------|------------------|
| Serviços On-Line | Cadastro Imobiliário ou Inscrição Municipal:<br>Código Segurança: | CPF/CNPJ<br>7182 |
| Certidão Imóvel  |                                                                   | Consultar        |

# Certidão Valor Venal

A Certidão de valor venal do imóvel pode ser emitida através deste menu. Com valores atuais(ano vigente) somente após o cálculo do iptu do exercício ter sido realizado pela prefeitura. Consulte pelo número da inscrição ou pelo documento do proprietário.

|                      | Certidão                                                          | Inscrição         |
|----------------------|-------------------------------------------------------------------|-------------------|
| SERVIÇOS ON-LINE     | Cadastro Imobiliário ou Inscrição Municipal:<br>Código Segurança: | CPF/CNPJ<br>46533 |
| Certidão Valor Venal | Con                                                               | sultar            |

# Consulta Débito de IPTU

É possível consultar débitos de IPTU referentes ao exercício atual ou divida ativa. Consulte pelo número da inscrição ou pelo documento do proprietário.

|                       | Consultar Débito (IPTU)                                               |
|-----------------------|-----------------------------------------------------------------------|
| Serviços On-Line      | Cadastro Imobiliário ou Inscrição: CPF/CNPJ<br>Código Segurança: 3301 |
| Consultar Débito IPTU | Consultar                                                             |

#### Guia de ITPU

Opção para emitir guias de débitos de IPTU referentes ao exercício atual ou divida ativa. Consulte pelo número da inscrição ou pelo documento do proprietário.

|                  | Guia IPTU                                   |
|------------------|---------------------------------------------|
| Serviços On-Line | Cadastro Imobiliário ou Inscrição: CPF/CNPJ |
| Guia IPTU        | Código Segurança:                           |
|                  | Consultar                                   |

Os débitos de IPTU serão exibidos e podem ser selecionados para gerar uma guia única se todos forem selecionados ou emitidas guias em separado, para isto selecione uma a uma ou clique em cada guia para imprimir.(ícone da impressora)

| Serviços On-Line |            |                 |         | Emitir Guia              |      |     |            |
|------------------|------------|-----------------|---------|--------------------------|------|-----|------------|
| Guia IPTU        | Cadas      | stro: Imobiliár | io      |                          |      |     |            |
|                  | Dist       | rito: MUNICIP   | IO      |                          |      |     |            |
|                  | Ender      | eço:            |         |                          |      |     |            |
|                  | Inscri     | ção:            |         |                          |      |     |            |
|                  | Contribui  | nte:            |         |                          |      |     |            |
|                  | Validade / | Até:            |         |                          |      |     |            |
|                  | Im         | primir          |         | Marcar Todos Desmarcar T | odos |     | Inverter   |
|                  |            | Nro Guia        | Parcela | Dívida                   | Апо  | Mês | Vencimento |
|                  | ۵          | 3515657         | 0       | I.P.T.U. [COTA UNICA]    | 2020 | 1   | 13/04/2020 |
|                  | 2          | 3515657         | 1       | I.P.T.U.                 | 2020 | 1   | 13/04/2020 |
|                  | ۵          | 3172845         | 1       | I.P.T.U.                 | 2019 | 1   | 11/07/2019 |
|                  |            | 3172845         | 2       | I.P.T.U.                 | 2019 | 1   | 11/08/2019 |
|                  | ۵          | 3172845         | 3       | I.P.T.U.                 | 2019 | 1   | 11/09/2019 |
|                  |            | 3172845         | 4       | I.P.T.U.                 | 2019 | 1   | 11/10/2019 |
|                  | ۵          | 3172845         | 5       | I.P.T.U.                 | 2019 | 1   | 11/11/2019 |
|                  |            | 3172845         | 6       | I.P.T.U.                 | 2019 | 1   | 11/12/2019 |

#### **Emitir Guias Diversas**

Opção para consultar e emitir a guias para recolhimento de tributos podendo ser dos seguintes cadastros:

**Tributos diversos**(Quando débito foi lançado para o cadastro de contribuintes eventuais), use o CNPJ ou CPF para consultar o débito

**Empresa**, Débito relativo a impostos e taxas vinculados a inscrições do cadastro econômico(Empresas e Autônomos) Número da Inscrição Municipal, ou Documento.

# Publicenter

**Outros cadastro**s(**Hospitalar** por Exemplo) Somente para municípios onde são lançados débitos nestes cadastros.

| Serviços On-Line  | Guias Diversas                                                                                |
|-------------------|-----------------------------------------------------------------------------------------------|
| Guias Diversas    | Cadastro: Tributos Diversos ▼<br>Empresa<br>Tributos Diversos<br>Coleta Hospitalar<br>Empresa |
| Desenvolvido por: | Inscrição: CPF/CNPJ<br>Código Segurança: 9478<br>Consultar                                    |

As guias podem ser impressas individualmente(marcar apenas uma e imprimir) ou agrupadas(marcar mais de uma guia e imprimir) na guia agrupada o sistema vai somar os valores de cada guia selecionada.

|                                          |                 |                                      |                                                                                   | Guias Di                                                                            | versas                     |                                      |                      |                                                      |
|------------------------------------------|-----------------|--------------------------------------|-----------------------------------------------------------------------------------|-------------------------------------------------------------------------------------|----------------------------|--------------------------------------|----------------------|------------------------------------------------------|
| or:                                      |                 |                                      |                                                                                   |                                                                                     |                            |                                      |                      |                                                      |
|                                          | Ca              | dastro: E                            | conômico                                                                          |                                                                                     |                            |                                      |                      |                                                      |
|                                          | (               | Distrito: M                          | UNICIPIO                                                                          |                                                                                     |                            |                                      |                      |                                                      |
|                                          | En              | dereço: -,                           | 26 VALPARA                                                                        | IZO C                                                                               |                            |                                      |                      |                                                      |
|                                          | In              | scrição: 1                           | 5064                                                                              | TE 1 (ND) 10045(70001000                                                            |                            |                                      |                      |                                                      |
|                                          | Lontr<br>(alida | de Atér o                            | 2/03/2020                                                                         | TE 1 - CNPJ 12345676901230                                                          |                            |                                      |                      |                                                      |
|                                          |                 | Imprimir                             | 2/05/2020                                                                         | Marcar Todos                                                                        | Desmarcar Todos            |                                      |                      | Inverter                                             |
|                                          |                 | Nro Gu                               | ia Parcela                                                                        | Dívida                                                                              |                            | Ano                                  | Mês                  | Vencimento                                           |
| 3                                        |                 | 355978                               | 31 1                                                                              | ISSQN MENSAL                                                                        |                            | 2019                                 | 12                   | 10/01/2020                                           |
| 1                                        |                 | 346131                               | 15 1                                                                              | Trib: AUTO DE INFRACAO /                                                            | AMBIENTAL                  | 2019                                 | 12                   | 31/12/2019                                           |
| 1                                        |                 |                                      |                                                                                   |                                                                                     |                            |                                      |                      | 10/10/00/00                                          |
| 3                                        |                 | 346332                               | 20 1                                                                              | ISSQN MENSAL                                                                        |                            | 2019                                 | 11                   | 10/12/2019                                           |
| 3 88 88                                  |                 | 346332<br>345418                     | 20 1<br>39 1                                                                      | ISSQN MENSAL<br>Trib: TAXA DE TRANSFERE                                             | NCIA DE TAXI               | 2019                                 | 11                   | 29/11/2019                                           |
| 10 10 10 10 10 10 10 10 10 10 10 10 10 1 |                 | 346332<br>345418<br>345614           | 20 1<br>39 1<br>46 1                                                              | ISSQN MENSAL<br>Trib: TAXA DE TRANSFERE<br>ISSQN MENSAL                             | NCIA DE TAXI               | 2019<br>2019<br>2019                 | 11<br>11<br>10       | 10/12/2019<br>29/11/2019<br>10/11/2019               |
| 10 00 00 00 00                           |                 | 346332<br>345418<br>345614<br>341267 | 20         1           39         1           46         1           75         1 | ISSQN MENSAL<br>Trib: TAXA DE TRANSFERE<br>ISSQN MENSAL<br>Trib: TAXA DE EXPEDIENTE | NCIA DE TAXI<br>E DIVERSOS | 2019<br>2019<br>2019<br>2019<br>2019 | 11<br>11<br>10<br>10 | 10/12/2019<br>29/11/2019<br>10/11/2019<br>31/10/2019 |

#### **Guia Protesto**

Opção para emitir guias de débitos protestados, disponível quando a prefeitura utiliza a rotina de protestos e o cartório necessita emitir a guia para o contribuinte fazer o recolhimento dos débitos protestados.

| SERVIÇOS ON-LINE  | Guia Protesto                        |
|-------------------|--------------------------------------|
| Desenvolvido por: | Nosso Número: Código Segurança: 6939 |
| PUBLICENTER       | Consultar                            |

# Validar Certidão

É possível validar a certidão para saber a sua autenticidade, para isto basta entrar no site e selecionar a opção Validar Certidão, em seguida informe o Número da Certidão, o Exercício que foi emitido e o Documento de quem recebeu a certidão.

| Inscrição:                                                                   |                                                                                                    | Validar Certidão                                                                                      | GOVERNA       |
|------------------------------------------------------------------------------|----------------------------------------------------------------------------------------------------|----------------------------------------------------------------------------------------------------|---------------|
| CPF/CNPJ:<br>Senha:<br>Guardar Informações<br>para próximo acesso.<br>Entrar | 2º Informe o número da Certidão<br>3º Informe o ano da Certidão<br>4º Informe o documento da Certião | Nº Certidão: 1<br>Ano Certidão: 2011<br>CNPJ/CPF: 000000000000<br>Consultar<br>5º Clique em Consultar |               |
| SERVIÇOS ON-LINE                                                             | Emitir Protocolo                                                                                     | 6º Clique no Botão Emitir Protocolo<br>seu documento.                                                 | ) e informe o |
| Tela Inicial                                                                 |                                                                                                    |                                                                                                    |               |
| Consultar Débito IPTU                                                        |                                                                                                    |                                                                                                    |               |
| Guia IPTU                                                                    |                                                                                                    |                                                                                                    |               |
| Guias Diversas                                                               |                                                                                                    |                                                                                                    |               |
| Certidão Contribuinte                                                        |                                                                                                    |                                                                                                    |               |
| Certidão Imóvel 🍃 👔                                                          | Salaciona aoni                                                                                       |                                                                                                    |               |
| Protocolo                                                                    | selectone aqui.                                                                                      |                                                                                                    |               |
| Validar Certidão                                                             |                                                                                                    |                                                                                                    |               |
| Validar NFS-e                                                                |                                                                                                    |                                                                                                    |               |
| Validar A.I.D.F.                                                             |                                                                                                    |                                                                                                    |               |
| DownLoads                                                                    |                                                                                                    |                                                                                                    |               |
| ÷                                                                            |                                                                                                    |                                                                                                    |               |

Após digitar as informações da certidão, aparecerá uma nova janela para protocolar a validação da certidão. Informe o número do CPF e clique no Botão Imprimir para que possa ser feito o protocolo da Certidão, após protocolar clique no botão Emitir Certidão conforme exemplo abaixo.

|                                                                                                    | nicipal 🏾 🍋 Prefeitura Munici                                                                                | Identificação do Solicitan                                                                                                    |                                                                     | urança • remanienças • |
|----------------------------------------------------------------------------------------------------|----------------------------------------------------------------------------------------------------|----------------------------------------------------------------------------------------------------|---------------------------------------------------------------------|------------------------|
|                                                                                                    |                                                                                                    | CPF/CNP3:                                                                                                    |                                                                     |                        |
| <ul> <li>[2] How Standard Conf.</li> </ul>                                                                            | 1990 (no se seguraria)<br>nechi de Conserve de C                                                             | 1920)) Maandad 10 - Wiedows Joten<br>Kohit - 2013/Janfat - 3                                                                                                    | et toploore<br>(1) (X) (2) (10 Sourch                               |                        |
| a na cipa 🚔 🤗 🕅 h                                                                                                    | ngales C It Selection                                                                                        | d 2 http://bcaboot/e ×                                                                                                    | 월 • 월 · 3 월 • Highs • Sept<br>• • • [10] • [2] : 아 · 월              | Adobe Read             |
|                                                                                                    |                                                                                                    |                                                                                                    |                                                                     |                        |
| In the lot of the                                                                                                    | - MAR - I                                                                                                    | PREFEITURA MUNICIPA<br>SECRETARIA MUNICIPAL<br>Protocolo de Validação da<br>3/2011                                                                                         | AL<br>Certidão                                                      |                        |
| Número Certidão                                                                                                    | 00 000 2011                                                                                                  | PREFEITURA MUNICIPA<br>SECRETARIA MUNICIPAL<br>Protocolo de Validação da<br>3/2011                                                                                         | AL<br>Certidão                                                      |                        |
| Nimero Certidão:<br>Tipo Certidão:                                                                                    | 00 000 2011<br>MOBLIARIA                                                                                     | PREFEITURA MUNICIPA<br>SECRETARIA MUNICIPAL<br>Protocolo de Validação da<br>3/2011                                                                                         | AL<br>Certidão                                                      |                        |
| Número Certidão:<br>Tipo Certidão:<br>CPF/CNPJ:                                                                       | 00 000 2011<br>MOBILIARIA<br>000 000 000-00                                                                  | PREFEITURA MUNICIPA<br>SECRETARIA MUNICIPAL<br>Protocolo de Validação da<br>3/2011                                                                                         | AL<br>Certidão                                                      |                        |
| Número Certidão:<br>Tipo Certidão:<br>CPFI CNPJ:<br>Nome:                                                             | 00.000.2011<br>MOBILARIA<br>000.000.000<br>CONTRIBUINTE MODEL                                                | PREFEITURA MUNICIPA<br>SECRETARIA MUNICIPAL<br>Protocolo de Validação da<br>3/2011                                                                                         | AL<br>Certidão                                                      |                        |
| Número Certidão:<br>Tipo Certidão:<br>CPF/CNPJ:<br>Nome:<br>Cadastro:                                                 | 00 000 2011<br>MOBILIARIA<br>000 000 000-00<br>CONTRIBUINTE MODEL<br>00000                                   | PREFEITURA MUNICIPA<br>SECRETARIA MUNICIPAL<br>Protocolo de Validação da<br>3/2011                                                                                         | AL<br>Certidão                                                      |                        |
| Número Certidão:<br>Tipo Certidão:<br>CPF/CNPJ:<br>Nome:<br>Cadastro:<br>Finalidade:                                  | 00 000/2011<br>MOBILIARIA<br>000 000 000-00<br>CONTRIBUINTE MODEL<br>00000<br>Cadastro                       | PREFEITURA MUNICIPA<br>SECRETARIA MUNICIPAL<br>Protocolo de Validação da<br>3/2011<br>0<br>Inscrição Munici<br>Interesse:                                                  | AL<br>Certidão<br>pal: 55-00-00-000-000<br>Outros                   |                        |
| Número Certidão:<br>Tipo Certidão:<br>CPFICNPJ:<br>Nome:<br>Cadastro:<br>Finalidade:<br>Emissão:                      | 00 000 2011<br>MOBILIARIA<br>000 000 000-00<br>CONTRIBUINTE MODEL<br>0000<br>Cadastro<br>27/01/2011          | PREFEITURA MUNICIPA<br>SECRETARIA MUNICIPAL<br>Protocolo de Validação da<br>3/2011<br>.0<br>Inscrição Municip<br>Interesse:<br>Validade:                                   | AL<br>Certidão<br>pal: SE-00-00-000-000-000<br>Outros<br>28/03/2011 |                        |
| Número Certidão:<br>Tipo Certidão:<br>CPF/CNPJ:<br>Nome:<br>Cadastro:<br>Finalidade:<br>Emissão:<br>Protocolo emitido | 00 0002011<br>MOBILIARIA<br>000 000 000-00<br>CONTRIBUINTE MODEL<br>00000<br>Cadastro<br>27/01/2011 as 15:23 | PREFEITURA MUNICIPA<br>SECRETARIA MUNICIPAL<br>Protocolo de Validação da<br>3/2011<br>0<br>Inscrição Munici<br>Interesse:<br>Validade:<br>36, solicitado pelo CPF: 595.720 | AL<br>Certidão<br>cal: SE 00:00:000:000<br>Outros<br>28/03/2011     |                        |

# Validar NFA

Opcão para validar Nota Fiscal Avulsa, que são aquelas emitidas pela prefeitura em sistema diferente do site.

| Serviços On-Line                 | Validar NFA                                                                                                    |  |
|----------------------------------|----------------------------------------------------------------------------------------------------|--|
| Validar NFA<br>Desenvolvido por: | Número do Registro:<br>Inscrição Municipal:<br>CPF/CNPJ:<br>Data de Emissão:<br>Valor Total da Nota:<br>Código Segurança:<br>77.36 |  |

Publicenter

# 02 de Março de 2020

#### Validar NFAe

Opção para validar Nota Fiscal Avulsa Eletrônica, emitida pelo contribuinte no site da prefeitura.

| ISS - WEB                                                       | Validar NFAe                                                                                                    |
|-----------------------------------------------------------------|----------------------------------------------------------------------------------------------------|
| Inscrição:<br>CPF/CNPJ:<br>Senha:<br>Entrar<br>SERVIÇOS ON-LINE | Número da Nota:         Código de Verificação da Nota:         CPF/CNPJ do Prestador:         Data de Emissão:         Valor dos Serviços:         Valor Líquido:         Código Segurança: |
| Validar NFAe<br>Desenvolvido por:<br>PUBLICENTER                | Consultar                                                                                                    |

# Validar Nfe

Opção para Validar as Notas Fiscais Eletrônicas emitidas no site da Prefeitura.

| ISS - WEB         | Validar NFe                    |  |
|-------------------|--------------------------------|--|
| Inscrição:        |                                |  |
| CPF/CNPJ:         | CCM: Informar RPS              |  |
| Senha:            | Número da Nota:                |  |
|                   | Código de Verificação da Nota: |  |
| Entrar            | CPF/CNPJ do Prestador:         |  |
|                   | Data de Emissão:               |  |
| SERVICOS ON-LINE  | Valor dos Serviços:            |  |
|                   | Valor Líquido:                 |  |
| Validar NFe       | Código Segurança:              |  |
| Desenvolvido por: | Consultar                      |  |
| PUBLICENTER       |                                |  |

#### **Consultar Alvará**

Opção para consulta de alvará com informações resumidas, disponibilizado apenas quando existe legislação municipal vigente, visto que, o Alvará resumido não tem valor fiscal e na impressão do mesmo deve constar a lei que obriga a prefeitura a disponibilizá-lo no site.

| Serviços On-Line  | Consultar Alvará  |      |
|-------------------|-------------------|------|
| Consultar Alvará  |                   |      |
| Desenvolvido por: | Nome Contribuinte |      |
| P                 | Código Segurança: | 3572 |
| PUBLICENTER       | Consultar         |      |

# Downloads

Através da opção Downloads e possível baixar alguns Arquivos e Documentos dsponibilzados pela Prefeitura.

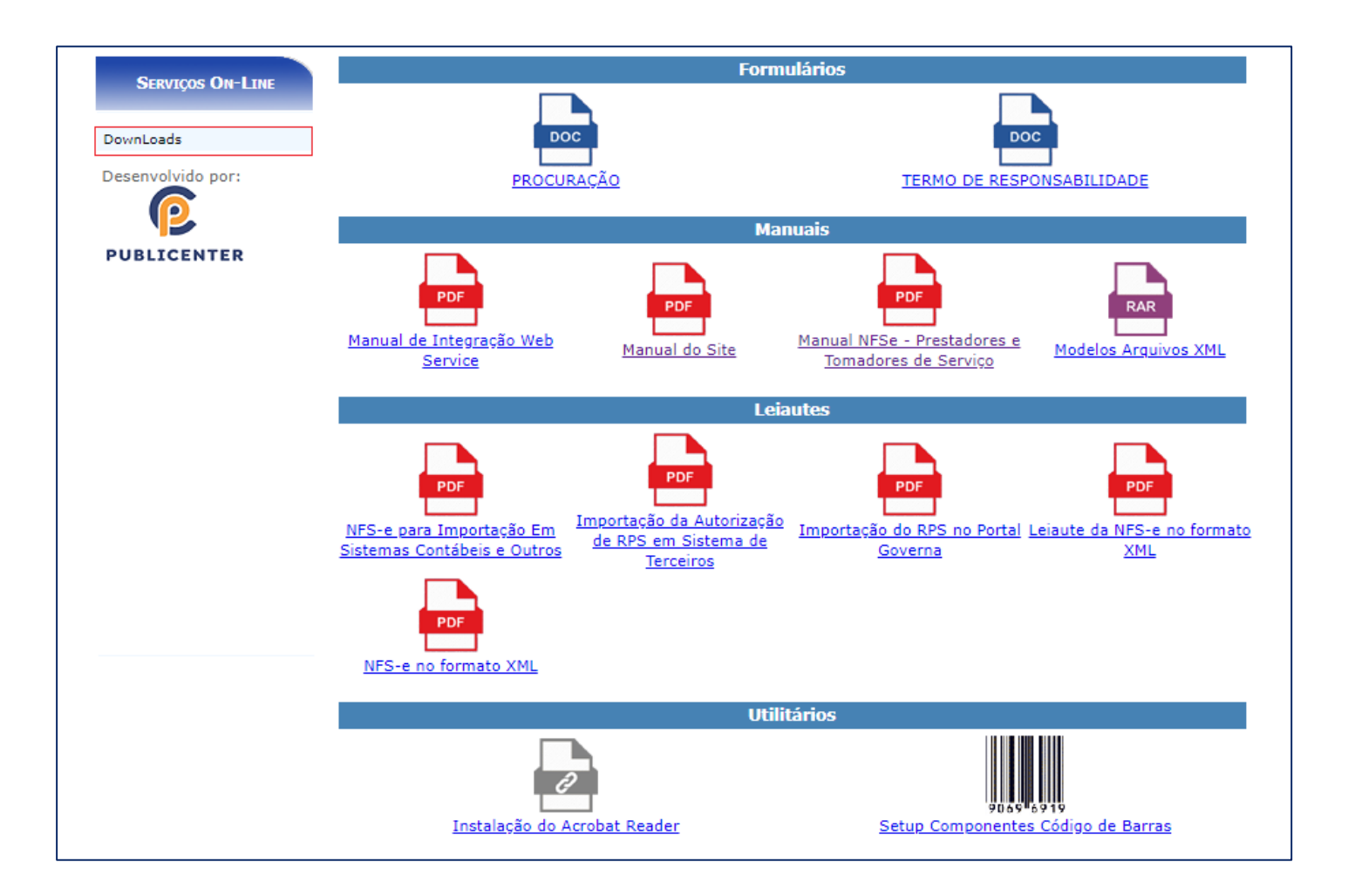